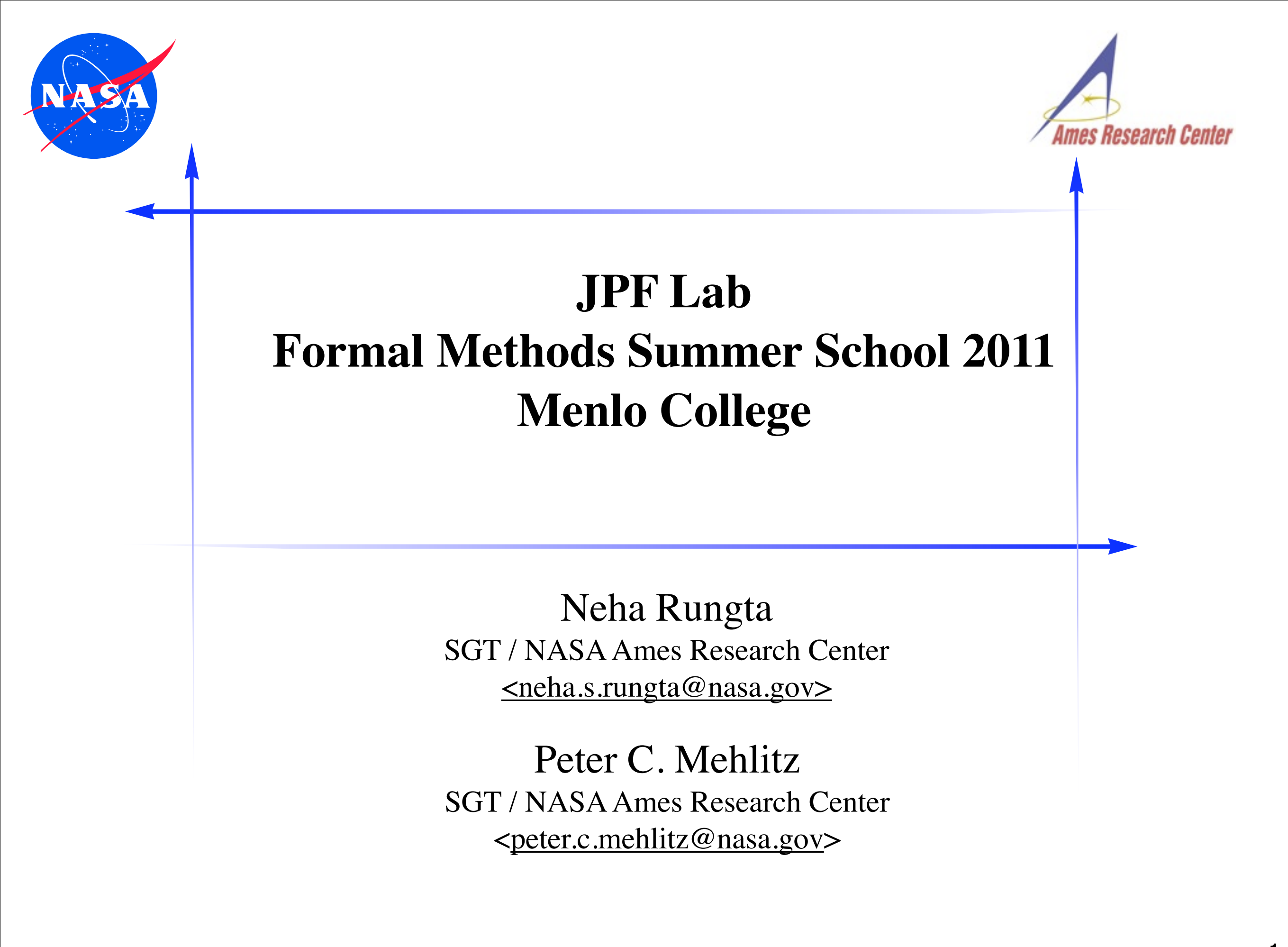

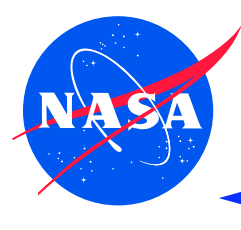

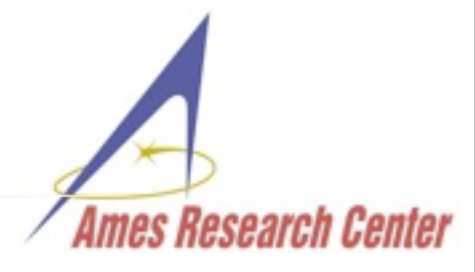

- where to get help
- install, build and test JPF
- running JPF examples
- extending JPF

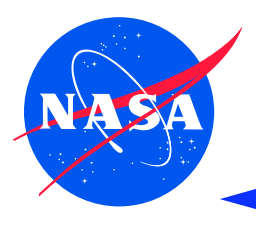

# JPF Lab: where to get help

#### http://babelfish.arc.nasa.gov/trac/jpf • public read access bug tracking edit for account holders Trac ticket system (also non-NASA) Java Path Finder ng of networked 🔍 C $(\mathbf{X})$ $(\mathbf{\hat{n}})$ ( 🚭 http://babelfish.arc.nasa.gov/trac/jpf/wiki ★ 🔻 project blog Java Path Finder announcements Search • important changes JPF .. the swiss army knife of Java<sup>™</sup> verification logged in as pcmehlitz@TI.ARC.NASA.GOV Logout Preferences JPF-Wiki Timeline Roadmap View Tickets New Ticket Search Admin Blog Start Page Index History Latest JPF News JPFWiki - Welcome Page Introduction... Installing JPF... 02/14/2010 ISSTA 2010 Tutorial on Automated Testing with Java PathFinder announced User Guide... 02/12/2010 Call for Google Summer of Code 2010 project proposals out on BJPF Google Developer Guide.. Projects... group Change(B)log 01/30/2010 □→ JPF Google group replaces old mailing lists About... Fujitsu press announcement released about using and extending Symbolic Papers FAQ 01/12/2010 PathFinder (projects/jpf-symbc) for comprehensive testing of Java web Playground applications Table of Context JPF server on http://babelfish.arc.nasa.gov/trac/jpf goes live, featuring the 09/02/2009 JPFWiki and separate Mercurial repositories for JPF core and extension projects JPF wins the 2009 "Outstanding Technology Development Award" of the 07/22/2009 Federal Laboratory Consortium (FLC), Far West Division hierarchical Welcome to the JPF Wiki navigation menu

This is the main page for Java™ Pathfinder, or "JPF" as we call it from here. JPF is a highly customizable execution environment for verification of Java<sup>™</sup> bytecode programs. The system was developed at the ⇒NASA Ames Research Center, open sourced in 2005, and is freely available from this server under the ⇒NOSA 1.3 license.

The JPFWiki is our primary source of documentation. It is divided into the following sections (which you will always see in the TOC menu to the right):

- intro
- installation
- user docu
- developer docu
- extension projects

Ames Research Center

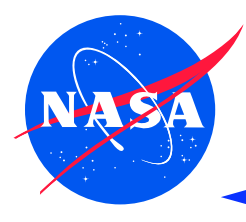

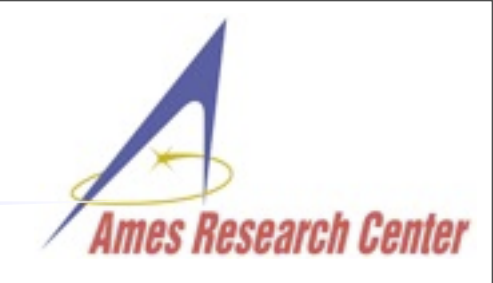

# prerequisites:

- JDK6 (Windows: make sure JDK, *not* JRE is used)
  - Windows, Linux:

http://www.oracle.com/technetwork/java/javase/ downloads

- OS X: via "System Preferences" > "Software Update"
- Mercurial (Version Control System, uses Python):

http://mercurial.selenic.com/wiki/Download

- optional IDEs:
  - Eclipse: http://www.eclipse.org
  - NetBeans: http://www.netbeans.org

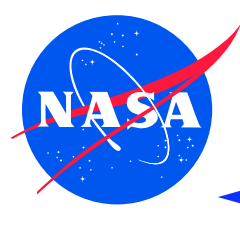

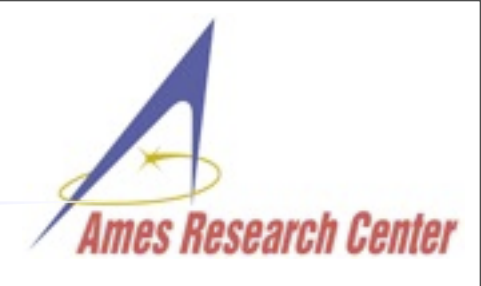

- get jpf-core sources
  hg clone <u>http://babelfish.arc.nasa.gov/hg/jpf/jpf-core</u>
- alternatively get \*.zip snapshot attachment from http://babelfish.arc.nasa.gov/trac/jpf/wiki/projects/jpfcore
- (optionally) get JPF extension project sources (e.g. jpf-numeric, jpf-awt, jpf-aprop)
- create \${user.home}/.jpf/site.properties file
  - Windows: %userprofile% Of System.getProperty("user.home")
  - Unix, Linux, OS X: ~/

```
jpf.home = ${user.home}/projects/jpf
jpf-core = ${jpf.home}/jpf-core
jpf-numeric = ${jpf.home}/jpf-numeric
...
extensions=${jpf-core},..
```

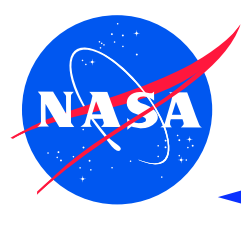

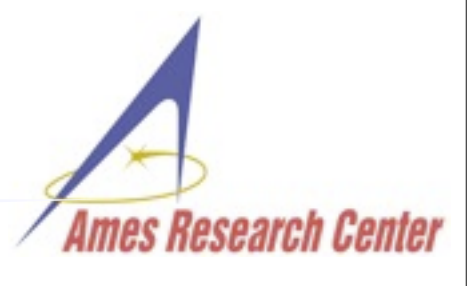

- JPF comes with all the required build tools (except javac)
- build from within downloaded jpf-core directory
   bin/ant build

```
Buildfile: /Users/pcmehlitz/projects/jpf/jpf-core/build.xml
...
-init:
    [mkdir] Created dir: /Users/pcmehlitz/projects/jpf/jpf-core/build
...
build:
    [jar] Building jar: /Users/pcmehlitz/projects/jpf/jpf-core/build/jpf.jar
    [jar] Building jar: /Users/pcmehlitz/projects/jpf/jpf-core/build/jpf-classes.jar
    [jar] Building jar: /Users/pcmehlitz/projects/jpf/jpf-core/build/jpf-annotations.jar
    [jar] Building jar: /Users/pcmehlitz/projects/jpf/jpf-core/build/RunJPF.jar
    [jar] Building jar: /Users/pcmehlitz/projects/jpf/jpf-core/build/RunJPF.jar
    [jar] Building jar: /Users/pcmehlitz/projects/jpf/jpf-core/build/RunJPF.jar
    [jar] Building jar: /Users/pcmehlitz/projects/jpf/jpf-core/build/RunAnt.jar
BUILD SUCCESSFUL
```

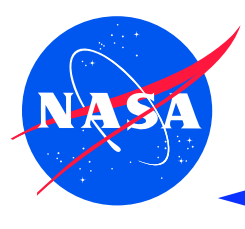

# JPF Lab: Test JPF

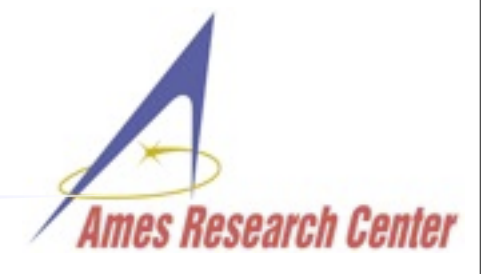

- JPF comes with regression test suite
- test from within downloaded jpf-core directory bin/ant test

```
Buildfile: /Users/pcmehlitz/projects/jpf/jpf-core/build.xml
...
test:
    [junit] Running TypeNameTest
    [junit] Tests run: 1, Failures: 0, Errors: 0, Time elapsed: 0.385 sec
    ...
    [junit] Running gov.nasa.jpf.util.script.ScriptEnvironmentTest
    [junit] Tests run: 3, Failures: 0, Errors: 0, Time elapsed: 0.028 sec
```

BUILD SUCCESSFUL Total time: 1 minute 44 seconds

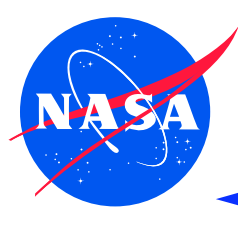

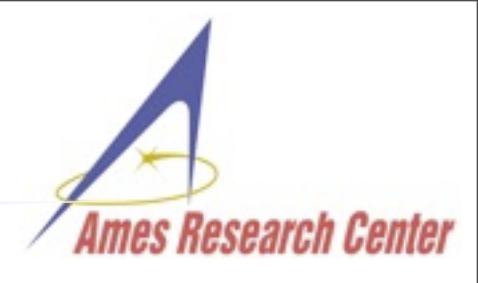

- for purists (tedious, do only if you have to)
  - setting up classpaths >export CLASSPATH=...jpf-core/build/jpf.jar...
  - invoking JVM >java gov.nasa.jpf.JPF +listener=... x.y.MySUT

using site config and starter jars (much easier and portable)

- explicitly >java -jar tools/RunJPF.jar MySUT-verify.jpf
- using scripts >bin/jpf ...MySUT-verify.jpf

running JPF from within JUnit

running JPF from your program (tools using JPF)

### using NetBeans or Eclipse plugins

- "Verify.." context menu item for selected \*.jpf application property file
- using provided launch configs (Eclipse) or run targets (NetBeans)

# JPF Lab: Running from Eclipse

## use project provided launch configuration (requires eclipse/run-JPF.launch in project)

- select \*.jpf file in projects view
- invoke Run As→Run Configurations→run-JPF from context menu
- results in Output view

# use Eclipse JPF plugin

from http://babelfish.arc.nasa.gov/trac/jpf/wiki/projects/eclipse-jpf

- install from update site if you don't want to rebuild <u>http://babelfish.arc.nasa.gov/trac/jpf/raw-attachment/wiki/install/eclipse-plugin/update/</u>
- optionally install jpf-shell extension if you want JPF to run in own window
- launch JPF by selecting \*.jpf file and invoking "Verify.." context menu item

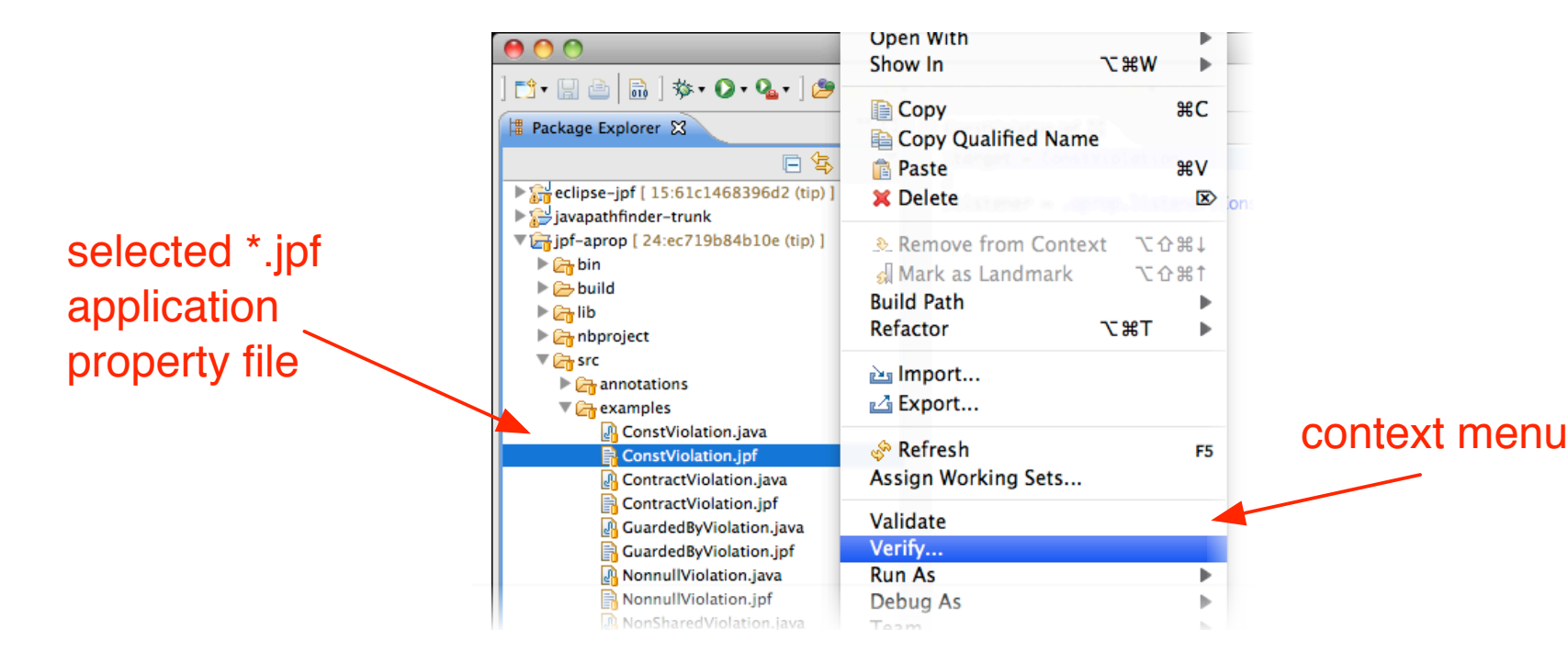

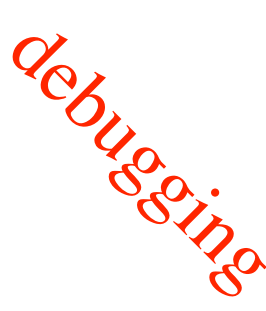

Imes Research Centei

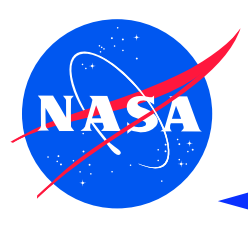

# JPF Lab: Running from NetBeans

- use project provided run/debug tasks (requires nbproject/ide-file-targets.xml in project)
  - select \*.jpf file in projects view
  - invoke Run→Run File from menubar (not in context menu)
  - results in Output view

# use NetBeans JPF plugin <

from http://babelfish.arc.nasa.gov/trac/jpf/wiki/projects/netbeans-jpf

- download & install attached \*.nbm if you don't want to build
- optionally install jpf-shell extension if you want JPF to run in own window
- launch JPF by selecting \*.jpf file and invoking "Verify.." context menu item

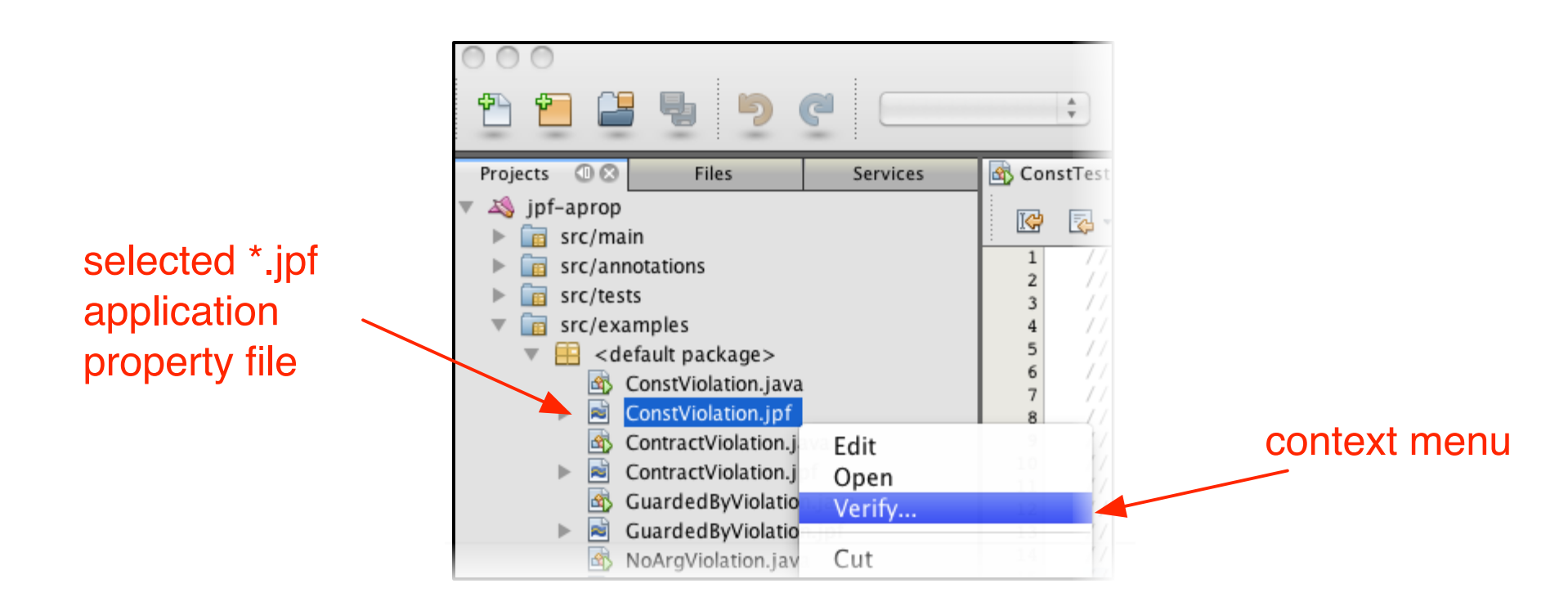

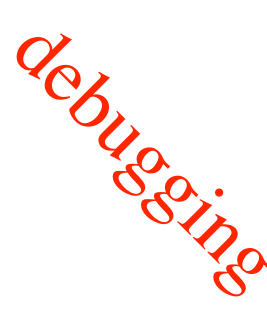

mes Research Cente

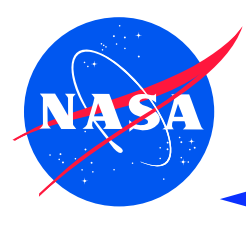

# JPF Lab: Random Data Example

Ames Research Center

#### src/examples/Rand.java

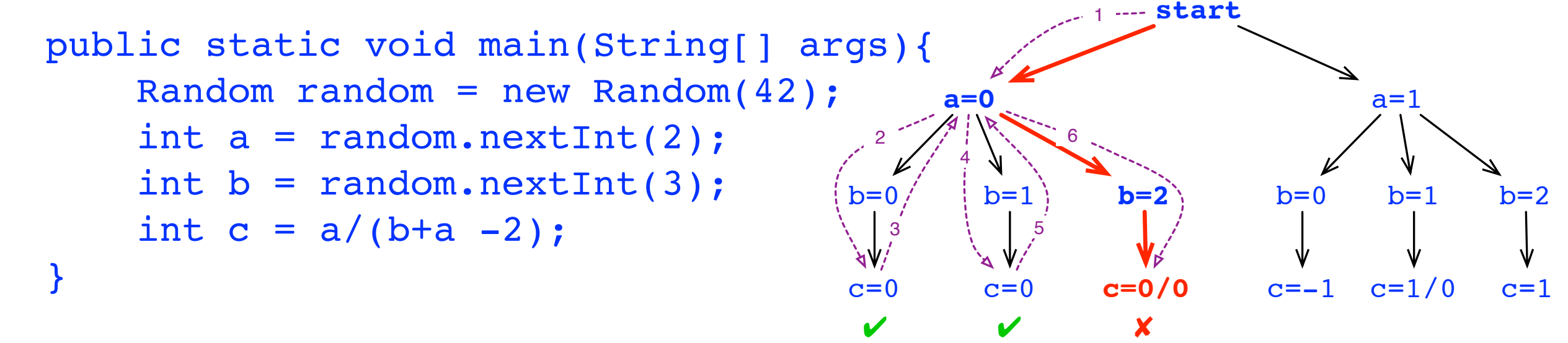

a=0

b=0

b=1

b=2

C=0

C=0

,a=0

,a=0

,a=0

,a=0,b=0

,a=0,b=1

certain combination of random values can cause division by zero

#### src/examples/Rand.jpf

| target = Rand              |
|----------------------------|
| cg.enumerate_random = true |

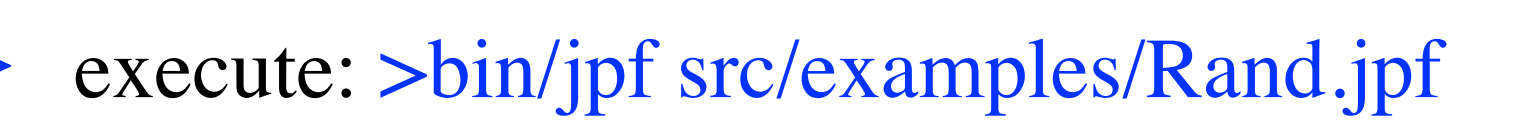

at Rand.main(Rand.java:16)

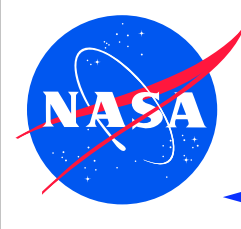

### src/examples/Racer.java

```
int d = 42;
public void run () {
     doSomething(1001);
                                            // (1)
     d = 0;
                                            // (2)
}
public static void main (String[] args){
     Racer racer = new Racer();
     Thread t = new Thread(racer);
     t.start();
     doSomething(1000);
                                            // (3)
     int c = 420 / racer.d;
                                            // (4)
     System.out.println(c);
}
```

#### src/examples/Racer.jpf

```
target = Racer
listener=gov.nasa.jpf.listener.PreciseRaceDetector
```

Ames Research Center

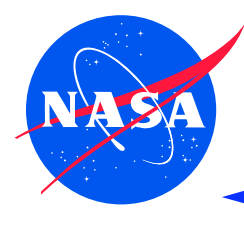

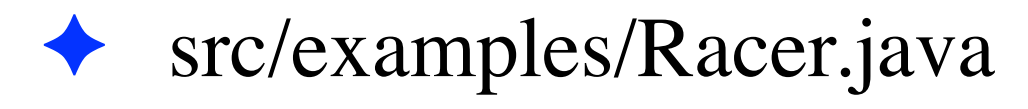

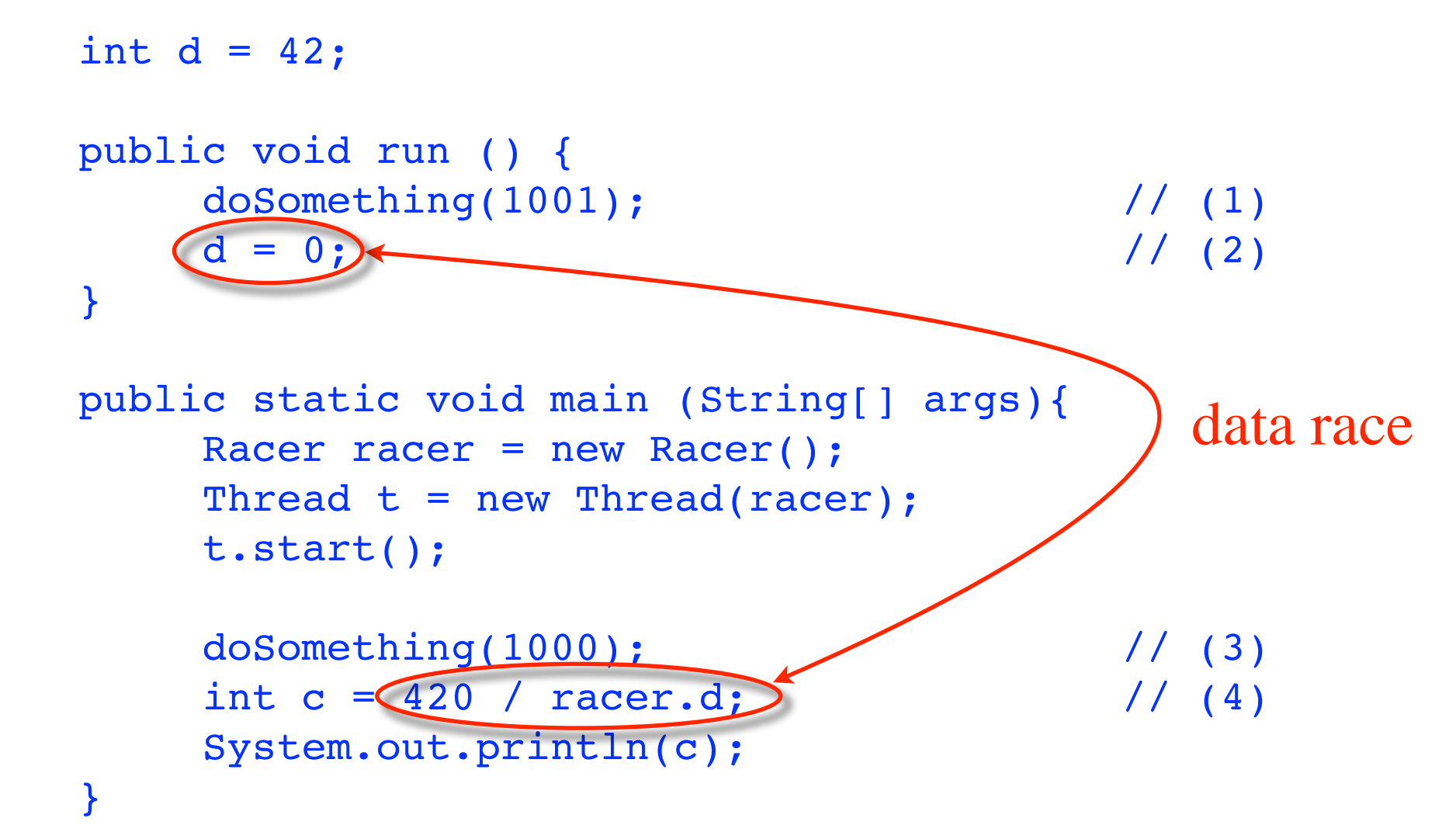

src/examples/Racer.jpf

```
target = Racer
listener=gov.nasa.jpf.listener.PreciseRaceDetector
```

Ames Research Center

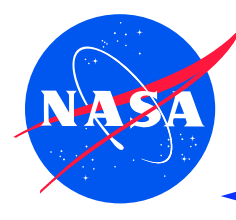

# JPF Lab: Data Race Example

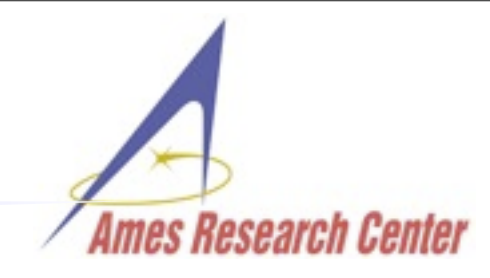

## run >bin/jpf src/examples/Racer.jpf

```
application: Racer.java
  gov.nasa.jpf.listener.PreciseRaceDetector
race for field Racer@13d.d
 main at Racer.main(Racer.java:16)
               "int c = 420 / racer.d;
 Thread-0 at Racer.run(Racer.java:7)
               "d = 0;
  ----- transition #0 thread: 0
gov.nasa.jpf.jvm.choice.ThreadChoiceFromSet[id="root", isCascaded:false, {>main}]
    [2894 insn w/o sources]
 Racer.java:11
                          : Racer racer = new Racer();
 Racer.java:1
                          : public class Racer implements Runnable {
    [1 insn w/o sources]
 Racer.java:3
                          : int d = 42;
           ----- transition #5 thread: 0
gov.nasa.jpf.jvm.choice.ThreadChoiceFromSet[id="sharedField", isCascaded:false, {>main, Thread-0}]
                                                        // (4)
 Racer.java:16
                          : int c = 420 / racer.d;
```

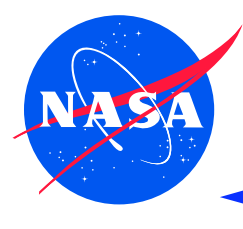

# JPF Lab: Examine Example Execution

#### to see what is really going on, run with additional listener: >bin/jpf (+listener+=,.listener.ExecTracker) src/examples/Racer.jpf

```
# choice: ThreadChoiceFromSet[id="root", isCascaded:false, {>main}]
      Racer.java:11
                                  : Racer racer = new Racer();
0 : [0] new Racer@317
0 : [1] dup
0 : [2] invokespecial Racer.<init>()V
      Racer.java:1
                                  : public class Racer implements Runnable {
0 : [0] aload 0
       ----- [1] forward: 0 new
            # choice: ThreadChoiceFromSet[id="start", isCascaded:false, {>main,Thread-0}]
0 : [0] executenative JPF java lang Thread.start V
0 : [1] nativereturn java.lang.Thread.start()V
      Racer.java:15
                                  : doSomething(1000);
                                                                     // (3)
  ----- [4] forward: 3 new end
  ----- [3] backtrack: 2
  ----- [3] done: 2
              ----- [2] backtrack: 1
            # choice: ThreadChoiceFromSet[id="sleep",isCascaded:false,{main,>Thread-0}]
                                  : doSomething(1001);
      Racer.java:6
                                                                     // (1)
1 : [-1] runstart
1 : [0] sipush
1 : [1] invokestatic Racer.doSomething(I)V
```

Ames Research Center

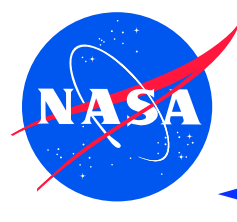

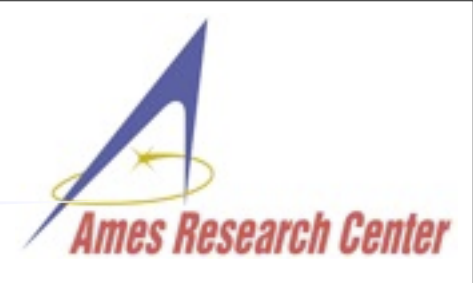

get jpf-numeric extension

hg clone <a href="http://babelfish.arc.nasa.gov/hg/jpf/jpf-numeric">http://babelfish.arc.nasa.gov/hg/jpf/jpf-numeric</a>

- build it bin/ant
- run example

bin/jpf src/examples/CatastrophicCanellation.jpf

try to find this with testing..

```
[WARNING] cancellation of:
-7.917111340668963E36+7.917111340668962E36=-1.1805916207174113E21
at CatastrophicCancellation.main(CatastrophicCancellation.java:29)
```

```
res=-1.1805916207174113E21 (should be -0.827396...)
```

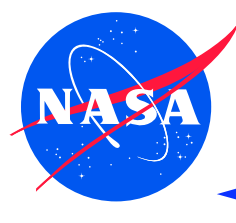

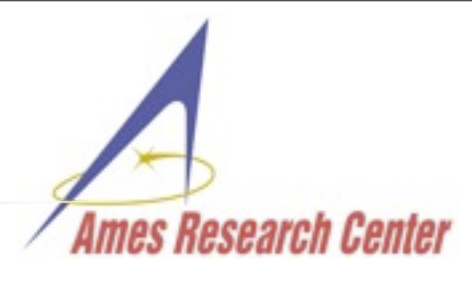

get jpf-awt extension

hg clone <a href="http://babelfish.arc.nasa.gov/hg/jpf/jpf-awt">http://babelfish.arc.nasa.gov/hg/jpf/jpf-awt</a>

- build it
   bin/ant
- run example

bin/jpf src/examples/RobotManager-thread.jpf

try to find this with testing..

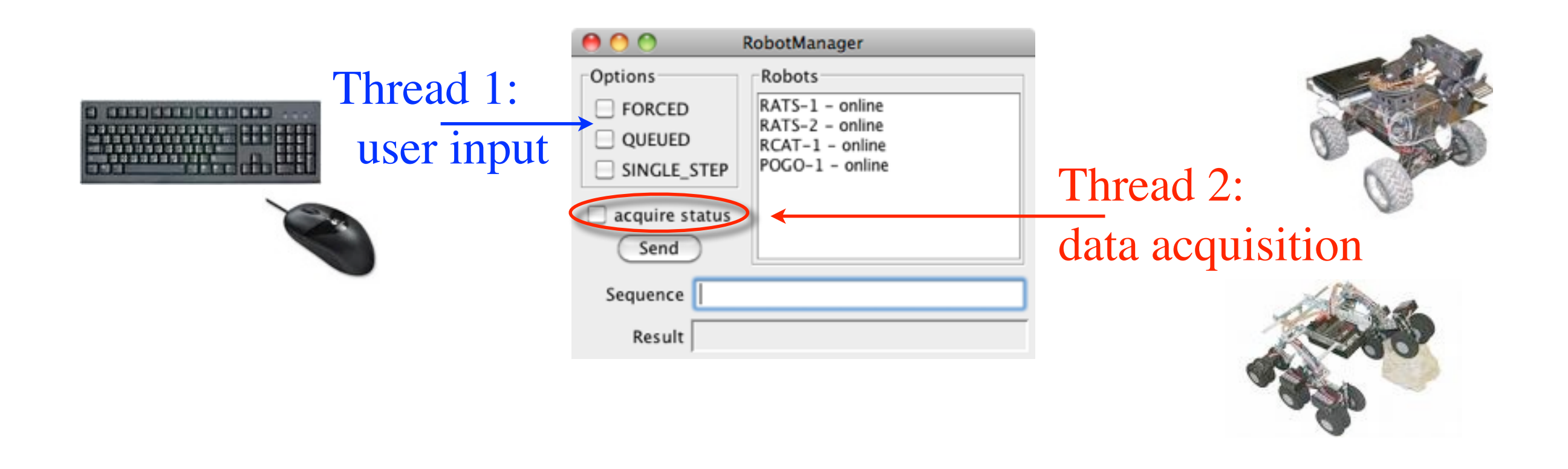

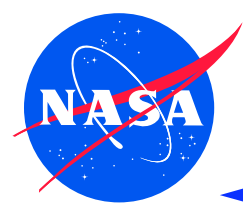

goal: create a listener that detects if numeric field values are outside their specified range

```
example program
```

```
public class SUT {
  int data; // should be within [0..42]
  void setData(int d){
    data = d;
  }
  public static void main(String[] args){
    SUT sut = new SUT();
    sut.setData( 42); // should not trigger violation
    sut.setData(-42); // should trigger violation
```

mes Research Centei

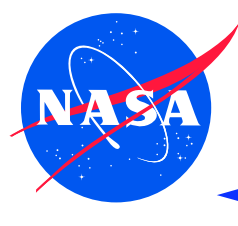

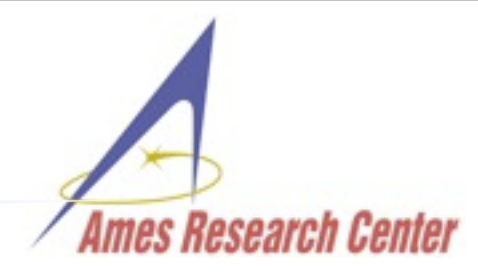

- create your sandbox test project
- description of the set of the set of t
  - create project
    jpf-template/bin/create\_project jpf-core jpf-lab
    cd jpf-lab
- create example/test: src/examples/SUT.java

```
public class SUT {
    int data; // should be within [0..42]
    void setData(int d){
        data = d;
    }
    public static void main(String[] args){
        SUT sut = new SUT();
        sut.setData( 42); // should not trigger violation
        sut.setData(-42); // should trigger violation
    }
}
```

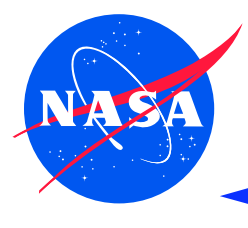

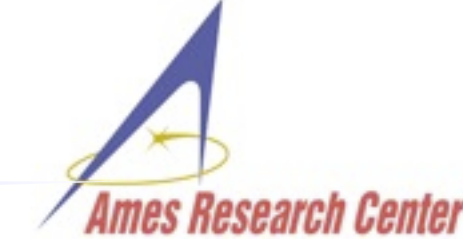

write listener: src/main/lab/RangeChecker.java
 public class RangeChecker
 extends gov.nasa.jpf.PropertyListenerAdapter

| initialize from Config                        | rc.field=x.y.SUT.data    |
|-----------------------------------------------|--------------------------|
| <pre>FieldSpec fieldSpec; int min, max;</pre> | rc.min = 0 $rc.max = 42$ |

```
public RangeChecker (Config conf){
   String spec = conf.getString("rc.field");
   fieldSpec = FieldSpec.createFieldSpec(spec);
   min = conf.getInt("rc.min", Integer.MIN_VALUE);
   max = conf.getInt("rc.max", Integer.MAX_VALUE);
```

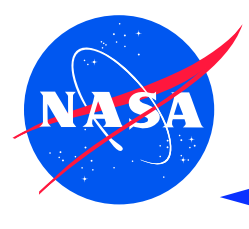

## intercept PUTFIELD post execution notification in listener

```
@Override
public void instructionExecuted(JVM vm){
```

```
Instruction insn = vm.getLastInstruction();
```

```
if (insn instanceof PUTFIELD){
    if (isRelevantField(..)){
        if (isValueOutOfRange(..)){
            storeError();
```

# NASA

```
JPF Lab: Extending JPF - Approach (4)
```

```
    filling in the blanks: checking field and values
    FieldSpec fieldSpec;
    int min, max;
```

```
void instructionExecuted(JVM vm){..
    if (insn instanceof PUTFIELD){
        PUTFIELD put = (PUTFIELD)insn;
        if (isRelevantField(put)){
            if (isValueOutOfRange(put)){
                storeError(vm, put); ..
```

```
boolean isRelevantField(PUTFIELD insn){
   FieldInfo fi = insn.getFieldInfo();
   return fieldSpec.matches(fi);
}
```

```
boolean isValueOutOfRange(PUTFIELD insn){
    int v = (int)insn.getLastValue();
    return (v < min) || (v > max);
}
```

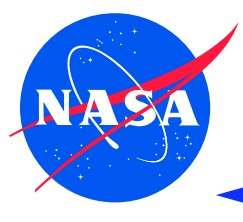

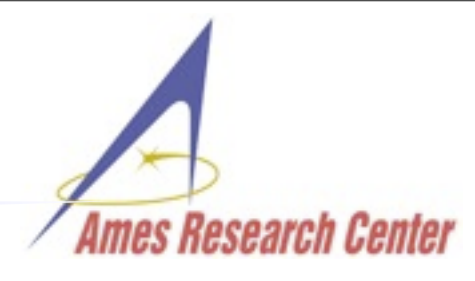

finishing it up: get execution context and report the error String error;

```
void storeError (JVM vm, PUTFIELD insn){
  ThreadInfo ti = vm.getLastThreadInfo();
  FieldInfo fi = insn.getFieldInfo();
  error = String.format(
    "field %s=%d out of range in thread %s at %s",
      fi.getFullName(), insn.getLastValue(),
      ti.getName(), insn.getSourceLocation());
}
```

```
@Override
public boolean check(Search search, JVM vm) {
   return (error == null);
}
@Override
```

```
public String getErrorMessage(){ return error; }
```

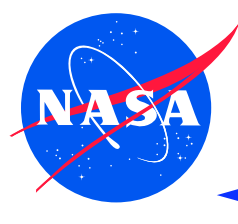

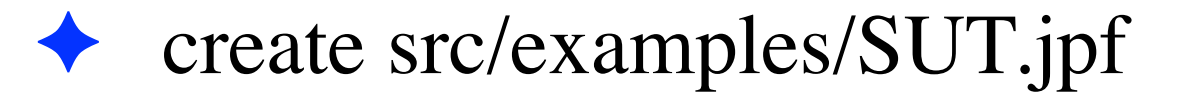

```
target = SUT
listener=lab.RangeChecker
rc.field=SUT.data
rc.min=0
rc.max=42
```

run it: bin/jpf src/examples/SUT.jpf

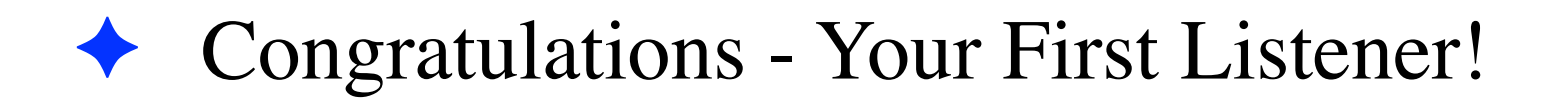

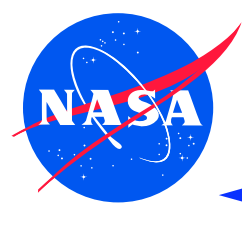

# JPF Lab: Extending JPF - Sources

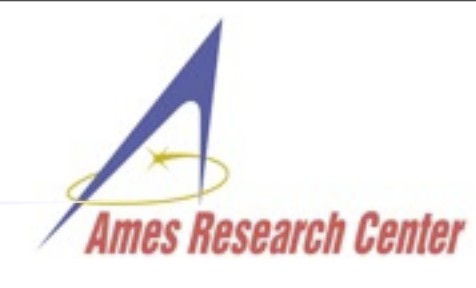

#### package lab;

```
public RangeChecker (Config conf){
   String spec = conf.getString("rc.field");
   fieldSpec = FieldSpec.createFieldSpec(spec);
   min = conf.getInt( "rc.min", Integer.MIN_VALUE);
   max = conf.getInt( "rc.max", Integer.MAX_VALUE);
}
```

```
protected boolean isRelevantField(PUTFIELD insn){
   return fieldSpec.matches(insn.getFieldInfo());
}
```

```
protected boolean isValueOutOfRange(PUTFIELD insn){
    int v = (int)insn.getLastValue();
    return (v < min) || (v > max);
}
```

```
protected void storeError (JVM vm, PUTFIELD insn){
  ThreadInfo ti = vm.getLastThreadInfo();
  FieldInfo fi = insn.getFieldInfo();
```

```
error = String.format(
    "field %s=%d out of range in thread %s at %s",
    fi.getFullName(), insn.getLastValue(),
    ti.getName(), insn.getSourceLocation());
```

```
@Override
public void instructionExecuted(JVM vm){
    Instruction insn = vm.getLastInstruction();
    if (insn instanceof PUTFIELD){
        PUTFIELD put = (PUTFIELD)insn;
        if (isRelevantField(put)){
            if (isValueOutOfRange(put)){
               storeError(vm, put);
               vm.breakTransition();
            }
        }
    }
    @Override
public boolean check(Search search, JVM vm) {
        return (error == null);
    }
}
```

```
@Override
public String getErrorMessage(){
   return error;
}
```

}

```
Monday, May 23, 2011
```

}

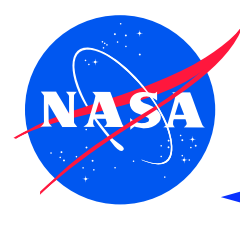

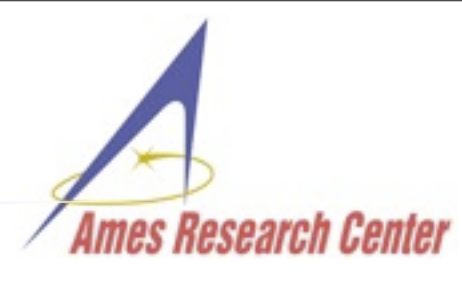

 write a listener that detects time based comparisons and creates a ChoiceGenerator executing <u>both</u> branches

```
long t1 = System.currentTimeMillis();
```

```
long t2 = System.currentTimeMillis();
```

```
if (t_2 - t_1 > MAX_TIME) {
```

```
println("disaster");
```

```
} else {
    println("all fine");
```

```
}
```

```
invokestatic #2; // System.currentTimeMillis()
0:
3:
     lstore 1
     invokestatic #2; // System.currentTimeMillis()
4:
     lstore 3
7:
     lload 3
8:
     lload 1
9:
     lsub
10:
     ldc2 w #3; //long 421
11:
14:
     lcmp
15:
     ifle
              29
18:
     getstatic #5; // System.out
     ldc #6; // "disaster"
21:
23:
     invokevirtual #7; // PrintStream.println()
     goto
               37
26:
29:
     getstatic #5; // System.out
     ldc #8; // "all fine"
32:
     invokevirtual #7; // PrintStream.println()
34:
37:
     return
```

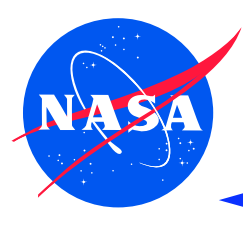

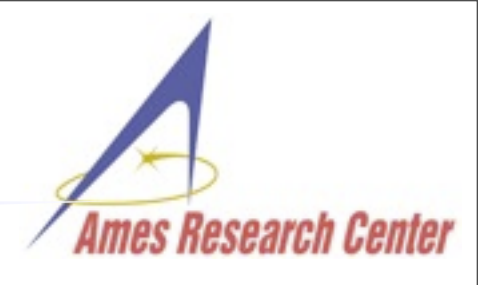

- hint write listener that
  - detects System.currentTimeMillis() calls and uses JPF attributes to tag returned values
  - detects LSUB, LCMP operands with time tag, and tags result value (needs both pre- and post-exec notification)
  - uses pre-execute notification to intercept IF\_.. instructions
    - to check if operand has time tag
    - if not re-executed create a BooleanChoiceGenerator and re-execute (!ThreadInfo.isFirstStepInstruction())
    - if re-executed explicitly sets follow-on PC depending on current choice value (ThreadInfo.skipInstruction(nextPC))

become famous: best submission will make it into JPF distribution!